## 수강신청 방법

경기대학교 평생교육원 02-390-5260

# 회원가입 비 회원은 수강신청이 불가능합니다. [회원가입] 버튼을 눌러서 회원가입 하셔야 합니다.

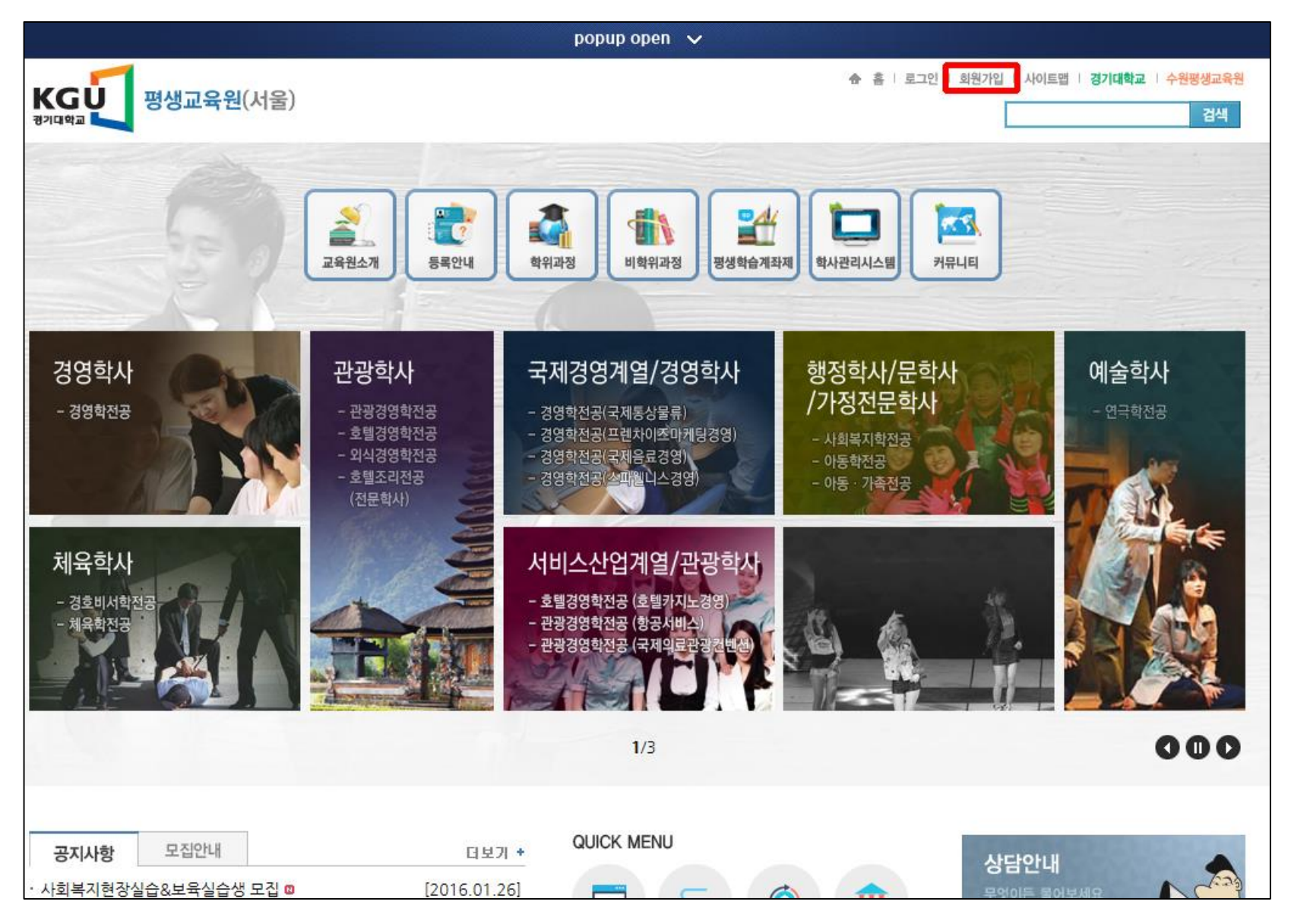

### 1. 회원가입

#### 이용약관 확인 후 성함과 주민등록번호는 정확하게 입력 하여 회원가입 진행가능 합니다. 잘못된 내용 입력으로 피해 발생 시 교육원에서 책임지지 않습니다.

|                        |                                                                                                    |                                           | ♠ > 평생교육원 > 회원가입 |  |  |  |  |
|------------------------|----------------------------------------------------------------------------------------------------|-------------------------------------------|------------------|--|--|--|--|
| 이용약관                   |                                                                                                    |                                           |                  |  |  |  |  |
| 회원가입을 위                | 배 약관에 동의하여 주십시오.                                                                                                    |                                           |                  |  |  |  |  |
|                        | 학사관리시스템 약관                                                                                                    |                                           |                  |  |  |  |  |
| [제1                    | · 총칙]                                                                                                    |                                           | Ē                |  |  |  |  |
| 제13<br>이 역<br>'당<br>이용 | 제1조 (목적)<br>이 약관은 경기대학교 평생교육원이 운영하는 기관 홈페이지 (https://sce.kyonggi.ac.kr/, 이하<br>'당 홈페이지'라 한다)에서 제공하는 모든 서비스(이하 '서비스'라 한다)의 이용조건 및 절차, V<br>이용자와 단 호페이지의 권리 이모, 책의사하과 기타 필요하 사하을 규정하을 본적으로 해니다. |                                           |                  |  |  |  |  |
|                        | 위의 약관에 동의하시겠습니까? ◉ 예 ○ 아니오                                                                                                    |                                           |                  |  |  |  |  |
| 다                      | : 및 기관                                                                                                    | 학적조회                                      |                  |  |  |  |  |
| ※귀하께/<br>○거부에<br>학점인정  | 는 개인정보 제공 및 활용에 거부할 권리가 있<br>F른 불이익 : 위 제공사항은 학점 인정 신청 및<br>I청 및 학위수여절차에 불이익이 있음을 알려                                                                                                    | \습니다.<br>L 학위수여 절차에 반드시 필요한 사항으로<br>드립니다. | 거부하실 경우          |  |  |  |  |
|                        | <ul> <li>토의함 (</li> </ul>                                                                                                    | ) 동의하지 않음                                 |                  |  |  |  |  |
|                        |                                                                                                    |                                           |                  |  |  |  |  |
| 이름                     | : 반드시 실                                                                                                    | 실명가입하셔야 합니다.                              |                  |  |  |  |  |
| 주민등                    | 특번호 :                                                                                                    | □ 외국인일 경우 체크                              |                  |  |  |  |  |
| 회원구                    | 🖞 💠 🖲 일반회원 🔘 교강사                                                                                                    |                                           |                  |  |  |  |  |

## 1. 회원가입

필수입력사항을 모두 입력해 주셔야 회원가입 가능합니다. 최근 개명 하신 분은 교육원으로 꼭 연락바랍니다.

| 회원가입                                  |                                                          | ♠ > 평생교육원 > 회원가입     |
|---------------------------------------|----------------------------------------------------------|----------------------|
| ▶필수입력사형                               | 업니다.                                                     |                      |
| > 성명                                  | 홍길동 성명기입시 공백없이 입력해 주십시오.(예:홍길동)                          |                      |
| > 주민등록법                               | 번호                                                       |                      |
| > 아이디                                 | ◎ 아이디 중복체크                                               |                      |
| > 비밀번호                                | 4~20자 이내로 영문/숫자의 조합으로 만들시는 것이 좋습니다.                      |                      |
| > 비밀번호획                               | 박인                                                       |                      |
| > 성별                                  | ●남○q                                                     |                      |
| > 학번                                  | ※ 재학생인 경우 필수. 신입생은 입력 불가.                                |                      |
| > E-mail                              | @ 직접입력 V                                                 |                      |
| > 휴대전화                                | 010                                                      |                      |
| > 자택전화                                |                                                          |                      |
| > 우편번호                                | ◇ 우편검색 ✓ 도로명으로 우편번호검색                                    |                      |
| > 주소                                  |                                                          |                      |
| > 사진(선택                               | 입력) 사진없음 선택                                              |                      |
| <u>270-707</u>                        | 은행명                                                      |                      |
| > 환물계좌                                | 에금수                                                      |                      |
|                                       |                                                          |                      |
|                                       | 확인 취소                                                    |                      |
|                                       |                                                          |                      |
| 교육원소개 개인정보취급방침 이메일주                   | 소무단수집거부 청소년보호경책 책임의하계와법적고지 검색결과수집거부                      | 패말리사이트 🗸 배로가기        |
|                                       |                                                          |                      |
| 서울 서대문구 경기대로 44 TEL : 02-390-5260 FAX | : 02-364-0748 대표자 : 김기언(경기대학교 총장) 사업자등록번호 : 135-82-03522 | KGU स्रसंग्रहस्र(लह) |

## 2. 수강신청 홈페이지 메인화면 [학사관리시스템] 버튼을 클릭합니다.

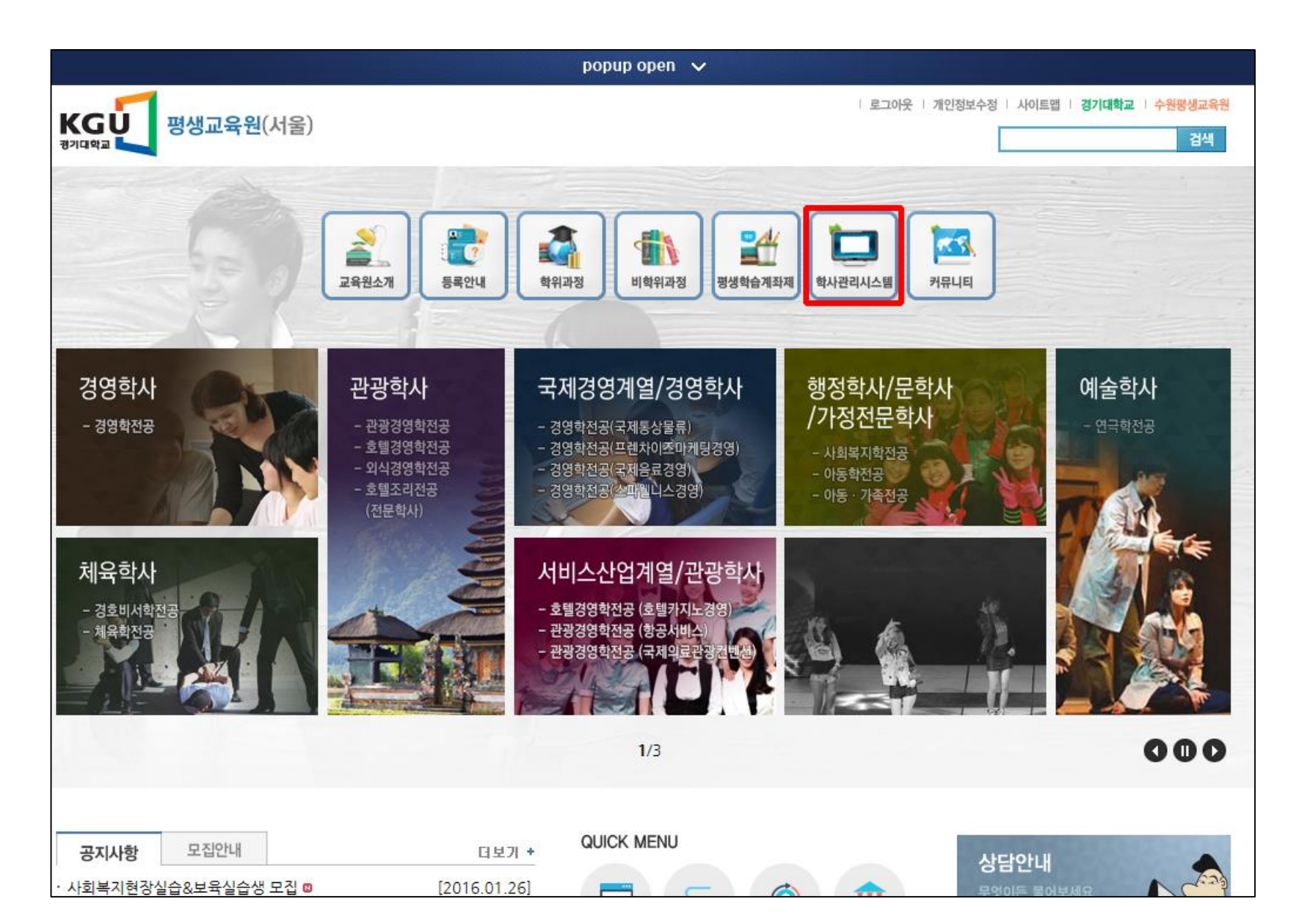

## 2. 수강신청

홈페이지 메인화면 [학사관리시스템] 버튼을 클릭 하면 하위메뉴가 노출이 됩니다. 그 중 [수강신청] 버튼을 클릭합니다.

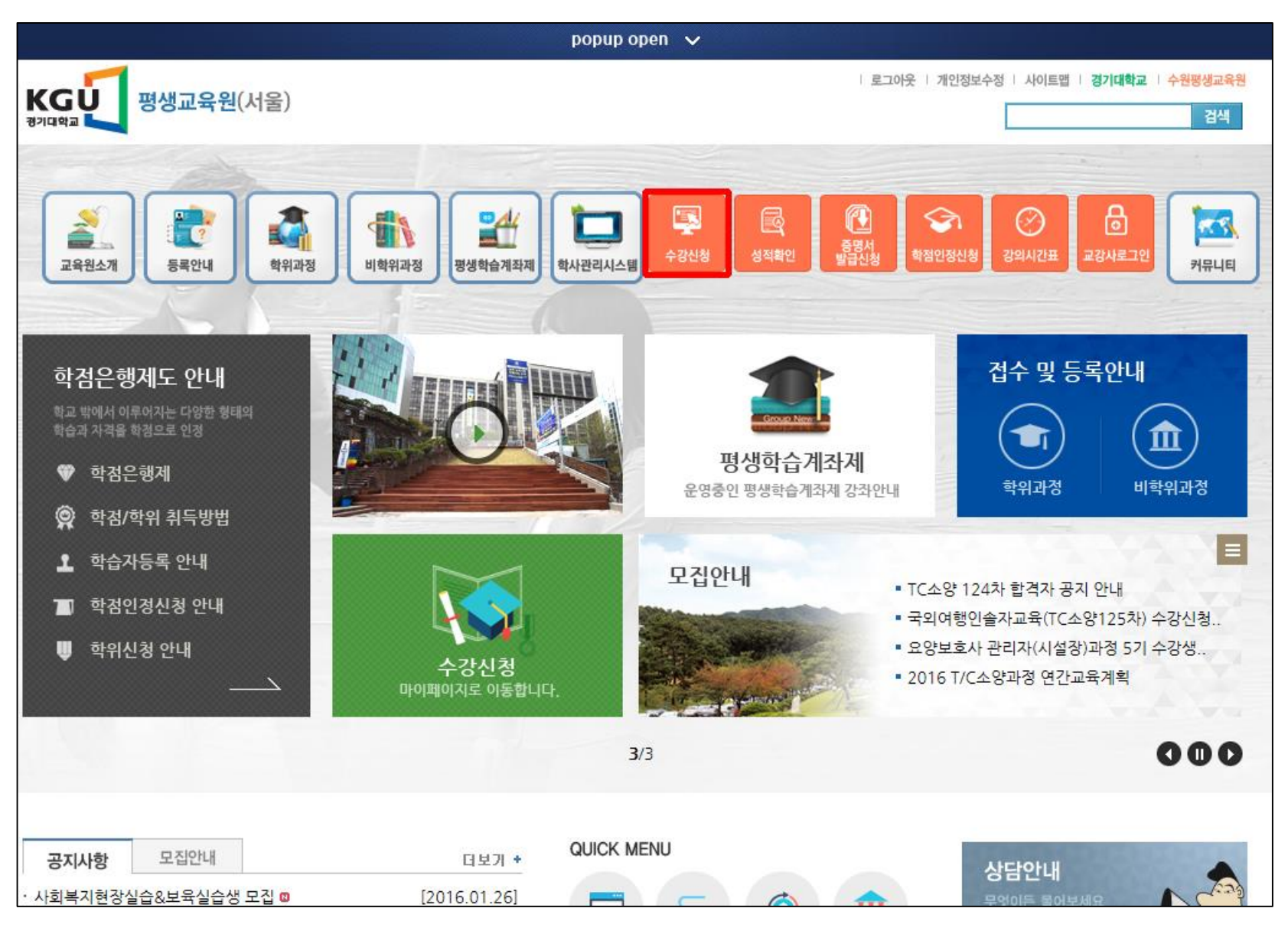

#### 2. 수강신청 수강신청 전 입학원서를 작성해 주셔야 수강신청 이 가능합니다. 아래 메뉴 중 2번째 메뉴인 [입학원서] 버튼을 클릭합니다.

| KGU 방생교육원(서울)                                                                                                    | ::: 학생 모드 ::: | [학습자]님께서 로그인 중이십니다.                                | 🕂 홈페이지 🖉 정보수정 | 🗙 로그아운 |
|----------------------------------------------------------------------------------------------------|---------------|----------------------------------------------------|---------------|--------|
| 🚳 수강신청                                                                                                    |               |                                                    |               |        |
| > 2016년 1학기                                                                                                    |               |                                                    | 수강신청 바로가기 >>  |        |
|                                                                                                    |               |                                                    |               |        |
|                                                                                                    |               |                                                    |               |        |
|                                                                                                    |               |                                                    |               |        |
|                                                                                                    |               |                                                    |               |        |
|                                                                                                    |               |                                                    |               |        |
| 공지사항         값         값         값         값         값         こ         こ         1         -         -         -         -         -         -         -         -         -         -         -         -         -         -         -         -         -         -         -         -         -         -         -         -         -         -         -         -         -         -         -         -         -         -         -         -         -         -         -         -         -         -         -         -         -         -         -         -         -         -         -         -         -         -         -         -         -         -         -         -         -         -         -         -         -         -         -         -         -         -         -         -         -         -         -         -         -         -         -         -         -         -         -         -         -         -         -         -         -         -         -         -         -         -         -         -         -         - <td>고<br/>걸제/납부내역</td> <td>수강신청         수강신청           일 결제내역         수강/성적조회</td> <td>중명서신청 E-Club</td> <td>Q&amp;A</td> | 고<br>걸제/납부내역  | 수강신청         수강신청           일 결제내역         수강/성적조회 | 중명서신청 E-Club  | Q&A    |

#### ※ 사회복지실습 신청은 공통(사회원지,아동,경호비서,연기,뷰티예술경영,교양)으로 신청해 주시면 됩니다.

| > 서비스산업계열                      | 접수 기간 : ~                       | 원서접수 바로가기 ≫ |
|--------------------------------|---------------------------------|-------------|
| ▶ 국제산업계열                       | 접수 기간 : ~                       | 원서접수 바로가기 » |
| > 경영계열                         | 접수 기간 : ~                       | 원서접수 바로가기 » |
| > 관광계열                         | 접수 기간 / ~                       | 원서접수 바로가기 » |
| > 공통(엔터테인먼트계열)                 | 접수 기간 : ~                       | 원서접수 바로가기 » |
| > 공통(사회복지,아동,경호비서,연기,뷰티예술경영,교양 | 접수 기간 : 2016-01-26 ~ 2016-01-28 | 원서접수 바로가기 » |
| ▶ 일반과정                         | 접수 기간 : ~                       | 원서접수 바로가기 ≫ |
| > 전문과정                         | 접수 기간 : ~                       | 원서접수 바로가기 » |
| > 기타                           | 접수 기간 : ~                       | 원서접수 바로가기 🚿 |

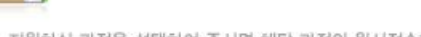

입학원서

💬 지원하실 과정을 선택하여 주시면 해당 과정의 원서접수페이지로 이동됩니다.

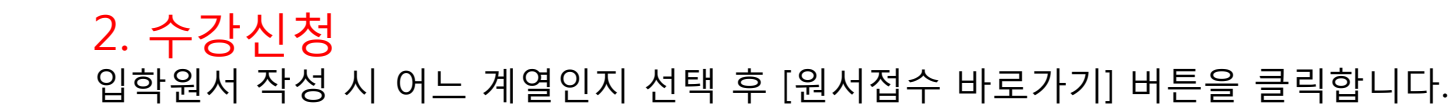

### 2. 수강신청 입학원서는 \* 표시 되어 있는 부분은 모두 입력해 주셔야 합니다.

| 2016 학년도 1학기      | 입 학                                                                              | 원서              | 안 | 사진은 입력<br>하셔도 됩니다.                               |
|-------------------|----------------------------------------------------------------------------------|-----------------|---|--------------------------------------------------|
| ★교육과정             | 공통(사회복지,아 🗸 학전공전체 🖌                                                              |                 |   | 1171                                             |
| <mark>*</mark> 성명 | 학습자 * 주민등록번:                                                                     | ž _             |   | 시년<br>(3cm x 4cm)                                |
| *현주소              | 120-702         주소검색         도로명주소검색           서울 서대문구 충정로2가 경기대학교         평생교육원 |                 |   | 1.월모 양만진<br>2.최근 3개월 이내<br>촬영한 사진<br><b>찾아보기</b> |
| E-mail            |                                                                                  |                 |   |                                                  |
| 전화번호              | 02 휴대폰                                                                           | 010             |   |                                                  |
| *최종학력             | 학교                                                                               | 전공 선택           | ~ |                                                  |
| 환불시<br>송금계좌       | <sup>은행명</sup> 직접입력하기 ✔ (본인명의에<br>위와 같이 뭔서를 제출합니다.                               | 한함) 계좌번호        |   |                                                  |
| 과정명               |                                                                                  |                 |   |                                                  |
| 성명                | 학습자                                                                              | 주민등록번호<br>(앞자리) |   |                                                  |
|                   | 2016년 01월 27일                                                                    | 수납인 : 학습자 ( 인 ) |   |                                                  |
|                   | 경 기 대 학 교                                                                        | 평 생 교 육 원       | 릭 |                                                  |
|                   | sce.kyor                                                                         | ggi.ac.kr       |   |                                                  |
|                   | ※ 입학원서 접수 이희                                                                     | 후 수정이 불가합니다.    |   |                                                  |
|                   | 등록하기                                                                             | 취소하기            |   |                                                  |

## 2. 수강신청 학기를 학인 후 수강신청 바로가기 버튼을 클릭합니다. 본 화면이 안보일 경우 아래 [수강신청] 버튼을 찾아서 클릭해 주시면 됩니다.

| KGU 방생교육원(서울)                                 | ::: 학생 모드 ::: | [ <b>학습자]</b> 님께서 로그인 중이십니다 | . 🔥 홈페이지) 🖊 정보수정 | ★ 로그아운 |
|-----------------------------------------------|---------------|-----------------------------|------------------|--------|
|                                               |               |                             |                  |        |
| ▶ 2016년 1학기                                   |               |                             | 수강신형 바로가기 ≫      |        |
|                                               |               |                             |                  |        |
|                                               |               |                             |                  |        |
|                                               |               |                             |                  |        |
|                                               |               |                             |                  |        |
|                                               |               | -                           |                  |        |
| 공지사항         입학원서         원서접수확인         수강신청 | 절제/납부내역       | 수강신청<br>및 결제내역              | 증명서신정 E-Club     | Q&A    |

### 2. 수강신청

계열 및 전공을 정확하게 선택하신 시면 수강신청 중인 과목이 표시됩니다. 수강신청 원하는 과목은 체크박스에 체를 하신 후 [수간신청하기] 버튼을 클릭하시면 됩니다.

| <b>ដែលស្វី</b> និង | 교육원(서울)      |              |                       | ::: 학생 모드 : | :: [학습 | <b>자]</b> 님께서 로그    | 그인 중이십니다. ( | 🛉 홈페이지      | ▲ 정보수정 | ★ 로그아웃          |
|--------------------|--------------|--------------|-----------------------|-------------|--------|---------------------|-------------|-------------|--------|-----------------|
| 2                  | 수강신청         |              |                       |             |        |                     |             |             |        |                 |
| ※ 간자면을             | 클릭하시며 간이계    | 회사를 타삭 수 있는  | 4116                  |             |        |                     |             |             |        |                 |
| ※ 강좌를 체            | 크하고 수강신청히    | ·기를 누르세요.    | 1-1-1;<br>1-1-1;      |             |        |                     |             |             |        |                 |
| 공통(사회복             | 위지,아동,감 🗸 연  | i극학          | ✓ 강좌명:                |             |        | 검색하기                |             |             | 수강신청ㅎ  | 17 <b>-</b> TOP |
| No.                | 학전공          | 년도/학기        | 요일/강의시간               | 강의기간        | 구분     |                     |             | 강좌명         | 담당교수   | 상태              |
| 1                  | 연극학          | 2016 / 1학기   | /                     |             | 전필     | 테스트과목               |             |             | 교강사    | 접수중             |
| 1.1.1.1            |              |              |                       |             |        |                     |             |             |        |                 |
|                    |              |              |                       |             |        |                     |             |             |        |                 |
|                    |              |              |                       |             |        |                     |             |             |        |                 |
|                    |              |              |                       |             |        |                     |             |             |        |                 |
|                    | 취재국          |              |                       | ורורוסור    | 74     |                     |             | -11 -11 -14 |        | A150            |
| No.                | 약신공          | 년노/학기        | 요일/강의시간               | 강의기간        | - 7문   |                     |             | 232         | 담당교수   | ੇ ਨਸ਼           |
|                    |              |              |                       | 등록된 정       | 보가 없습  | 니다.                 |             |             |        |                 |
| ※ 사                | 회복지실습        | 습 <b>신청은</b> | 공통(사회원지               | 니,아동,경크     | 호비사    | <mark>,</mark> 연기,투 | 부티예술경       | 영영,교양)      | 선택 후   |                 |
| 사회                 | 복지현장실        | 실은 사회복       | 특지학을 선택               | 하시면 됩       | 니다.    |                     |             |             |        |                 |
|                    |              |              |                       |             |        |                     |             |             |        |                 |
|                    |              |              |                       |             | -      |                     |             |             |        | A.              |
|                    |              | ⊻_           | 🍇 💐                   | R           |        |                     | K           | *           |        |                 |
|                    | 공지사항         | 입학원서 원사      | 1접수확인 수강신청            | 결제/납부내의     | 1      | 수강신청<br>및 결제내역      | 수강/성직조회     | 중명서신청       | E-Club | Q&A             |
| 산단 및 모역            | 가세FI · 경기대하는 | 고 평생교육원 TEL  | 02-390-5260 / EAX 02- | 364-0748    | _      |                     | _           | _           | _      |                 |

### 3. 결제

수강신청 하시면 입금자명을 입력하게 되어 있습니다. 수강자 명을 입력해 주시면 됩니다. 입금자명이 수강신청자와 다를 경우 평생교육원으로 꼭 연락바랍니다.

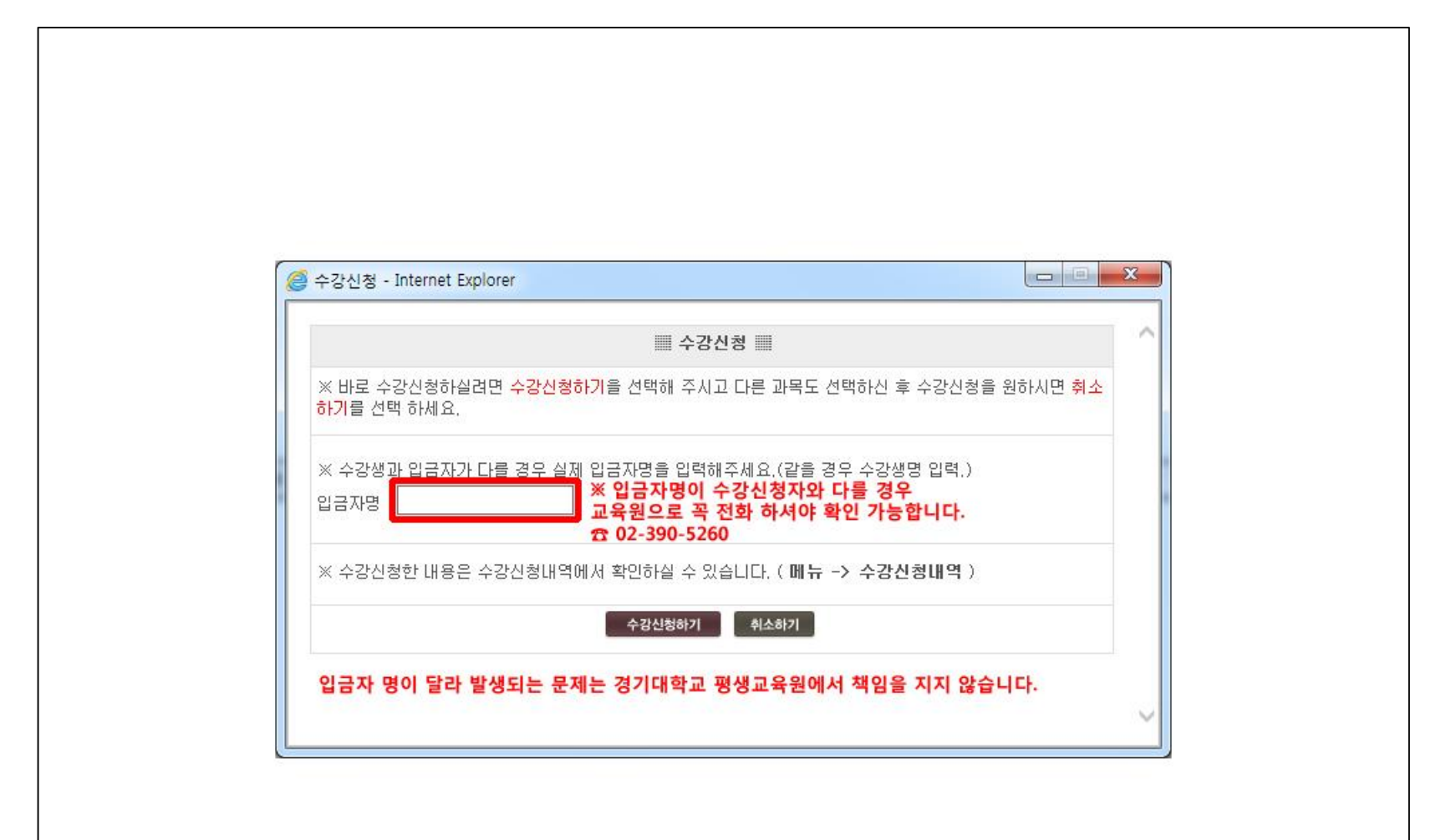

#### 3. 결제 실납입금을 모두 확인 하시고 [등록금납입통지서] 버튼을 눌러줍니다. 금액에 문제가 발생 시 경기대학교 평생교육원으로 연락바랍니다.

| ច្ចហ៍្ម 🖏 | 고육원(서울)  |               | ::: 학생           | <mark>! 모드 ::: [학습자]</mark> 님]         | 께서 로그인 중미십니 | 다. 🤺 홈페이지            | 🖊 정보수정 🗙 로 |
|-----------|----------|---------------|------------------|----------------------------------------|-------------|----------------------|------------|
| R         | 결제/납부니   | 내역            |                  |                                        |             |                      |            |
| 2016년     | ✓ 1학기 ✓  | 검색하기          | A 71-3           |                                        |             | C 2 1 D              | ALTII      |
| 신역        | 2016/1하기 | 역건송           | <b>수강도</b><br>이원 | ~~~~~~~~~~~~~~~~~~~~~~~~~~~~~~~~~~~~~~ | 신성          | <b>금독과족</b><br>데스트과목 | 상대         |
| 한계        | 2016/1학기 | 니기기<br>납부할 총액 | 0 원              | 0원                                     | · 드<br>0 원  |                      |            |
|           |          |               |                  |                                        |             |                      |            |
|           |          |               |                  |                                        |             |                      |            |
|           |          |               |                  |                                        |             |                      |            |
|           |          |               |                  |                                        |             |                      |            |
|           |          |               |                  |                                        |             |                      |            |
|           |          |               |                  |                                        |             |                      |            |

3. 결제

등록금납입통지서 화면이 보이면 [프린터] 모양 버튼을 클릭하시면 출력이 가능합니다. 꼭 출력해야 하는 것은 아닙니다.

| 경기대학교 평생교육원<br><u>교 육 비 납 부 필 중</u>                                                    | 경기대학교 평생교육원<br><u>교 육 비 납 부 필 증</u>                                                    | 경기대학교 평생교육원<br><u>교 육 비 납 부 필 증</u>                                                    | (공지사항)                                          |
|----------------------------------------------------------------------------------------|----------------------------------------------------------------------------------------|----------------------------------------------------------------------------------------|-------------------------------------------------|
| 2010 AUT C TH (A) 7                                                                    |                                                                                        | 0010 #U1C TH ##U7                                                                      | 1. 등록방법 안내                                      |
| 2016 및 일도 제 1억 기<br>금억 : 100,000 원                                                     | 2016 작년도 제 1억기<br>금억 : 100,000 원                                                       | 2016 몇년도 제 1                                                                           | ① 무통장 입금<br>토류기하 내에 이제의 계지버우리                   |
| 2 8                                                                                    | 2 2                                                                                    | 2 8                                                                                    | 학습자 분인명의로 입금함<br>[시하후편]                         |
| * 2                                                                                    | 1 2 2                                                                                  | 2 2                                                                                    | 광영계월:100-027-583200<br>공공개월:100-029-050350      |
|                                                                                        | 학변또는 이                                                                                 | 학변또는 0                                                                                 | 국제산업계열:140-010-137536<br>서비소산업계열:100-028-050373 |
| 8 8 2±22                                                                               | 8 8 \$±27                                                                              | 성 명 확습자                                                                                | 엔터테인먼트계열:100-028-050302<br>공동(사회복지,아동,경호비서,연기,고 |
| 신청과목수 1                                                                                | 신청과목수 1                                                                                | 신청교목수 1                                                                                | 왕):100-022-300514<br>(예글주 : 경기대왕성고육원)           |
| 내 역 물역                                                                                 | 내 적 금적                                                                                 | 내 역 금역                                                                                 | (3)카드릴게<br>등록기한 내에 교육원에 방문결제함                   |
| 수광료 100,000 원                                                                          | 수장료 100,000 원                                                                          | 수강료 100,000 원                                                                          | 2. 문의영락처<br>국생고등원 고함픽 02-390-5260               |
|                                                                                        |                                                                                        |                                                                                        |                                                 |
| 계 100,000 월                                                                            | 21 100,000 월                                                                           | 게 100,000 원                                                                            |                                                 |
| 상가락적을 <u>신국 신뢰운영</u> 가격에<br>남부하시오.<br>에 금 후 : 경기대평성교육립<br>등록기간 : 2016.01.26~2016.01.28 | 영기철학을 <u>선목 신뢰운영</u> 사용에<br>남부하시오.<br>에 글 주 : 경기대양성고목원<br>등록기간 : 2016.01.26~2016.01.28 | 영기방국을 <u>전국 신방은방</u> 시점에<br>남부하시오.<br>예 곧 주 : 경기대경성고국원<br>등록기간 : 2016.01.26~2016.01.28 |                                                 |
| 경기대학교 영성교육원                                                                            | 경기대학교 명성교육원                                                                            | 경기대학교 명성교육원                                                                            |                                                 |
|                                                                                        |                                                                                        |                                                                                        | 1                                               |
|                                                                                        |                                                                                        |                                                                                        |                                                 |
|                                                                                        |                                                                                        |                                                                                        |                                                 |
| 경기대학교 당성교육회<br>(프 램 등)                                                                 | (고 학 두 등)                                                                              | 경기대학교 명성교육원<br>(학:두 모 종)                                                               |                                                 |

#### 3. 결제

#### 등록금납입통지서에서 계좌번호를 확인 후 입금바랍니다. 입금확인은 24시간 이내 확인 후 처리 됩니다.(토,공휴일은 다음 월요일에 일괄처리)

| 🥃 등록금 납입 통지서 - Internet Explorer                                         | the Market State                                                           |                                                                            |                                                                         |
|--------------------------------------------------------------------------|----------------------------------------------------------------------------|----------------------------------------------------------------------------|-------------------------------------------------------------------------|
| 경기대학교 평생교육원<br><u>교 육 비 납 부 필 중</u>                                      | 경기대학교 평생교육원<br><u>교 육 비 납 부 필 중</u>                                        | 경기대학교 평생교육원<br><u>교 육 비 납 부 필 중</u>                                        | 《공지사항》                                                                  |
| 2016 학년도 제 1학기<br>금액 : 100,000 원                                         | 2016 학년도 제 1학기<br>금액 : 100,000 원                                           | 2016 학년도 제 1학기<br>금액: 100,000 원                                            | 1. 등록방법 안내<br>① 무통장 입금                                                  |
| 과 정<br>학 과                                                               | 과 정<br>학 과                                                                 | 과 정<br>학 과                                                                 | 등록기한 내에 아래의 계좌번<br>호로<br>한슈파 보이면이로 인근한                                  |
| 학번또는 0<br>접수번호 0                                                         | 학변또는 0<br>접수번호 0                                                           | 학번또는<br>접수번호 0                                                             | [건전근용]<br>경영계열:100-027-583200<br>관광계열:100-028-050359<br>국제산업계열:140-010- |
| 성 명 학습자<br>신청과목수 1                                                       | 성 명 학습자<br>신청과목수 1                                                         | 성 명 학습자<br>신청과목수 1                                                         | 137336<br>서비스산업계열:100-028-<br>050373                                    |
| 내 역 금액           수강료         100,000 원                                   | 내 역 금액           수강료         100,000 원                                     | 내 역 금액           수강료         100,000 원                                     | 엔터테인먼트계열:100-028-<br>050302<br>공통(사회복지,아동,경호비<br>서,연기,교양):100-022-      |
|                                                                          |                                                                            |                                                                            | 300514<br>(예금주 : 경기대평생교육원)<br>② 카드결제<br>동통기하나에 고유위에 방문                  |
| 계 100,000 원<br>상기금액을 <u>전국 신한은행</u> 지점에<br>납부하시오.                        | 계 100,000 원<br>상기금액을 <u>전국 신한은행</u> 지점에<br>납부하시오.                          | 계 100,000 원<br>상기금액을 <u>전국 신한은행</u> 지점에<br>납부하시오.                          | 공국가원 대해 표적권해 공군<br>결제함                                                  |
| 에 남 수: 경기대평생교육원<br>등록기간: 2016.01.26~2016.01.28<br>경기대학교 평생교육원<br>(은 행 용) | 에 남 주: 경기대평생교육원<br>등록기간: 2016.01.26~2016.01.28<br>경기대학교 평생교육원<br>(교 학 부 용) | 에 급 수: 경기대평생교육원<br>등록기간: 2016.01.26~2016.01.28<br>경기대학교 평생교육원<br>(학 부 모 용) | 2. 분의연락처<br>평생교육원 교학팀 02-390-<br>5260                                   |
|                                                                          |                                                                            |                                                                            |                                                                         |

#### 4. 확인

24시간 이후 상태부분이 <mark>납부완료</mark>로 변경되어 있는 것을 확인 해 주시면 정확하게 입금되어 있는 것입니다. 납부완료가 아닌 시 경기대학교 평생교육원으로 연락바랍니다.

| KGU 평생교육원(서울) |           |       | ::: 학생 모드 ::: | [학습자]님께서 로그인 중이십니디 | H. 🔥 홈페이지 | 🖌 정보수정 | 🗙 로그아웃 |
|---------------|-----------|-------|---------------|--------------------|-----------|--------|--------|
| 🐼 수강신         | 신청 및 결제니  | 배역    |               |                    |           |        |        |
| 년도전체 🗸 학기간    | 전체 🗸 검색하기 | 개인시간표 |               |                    |           |        | 환불신청   |
| 년도/학기         | 전공-학전공    |       | 과목명           | 출력                 | 강사명       | 상태     | 변경     |
| 2016/1학기      | 연극학       | 테스트과목 |               | 계획서                | 교강사       | 접수취소   | 변경불가   |
| 2016/1학기      | 연극학       | 테스트과목 |               | 계획서                | 교강사       | 납부완료   | 변경불가   |

- 기타문의 사항이 있으시면, 경기대학교 평생교육원으로 연락바 랍니다.
- 수강신청 시 문제가 발생되면 즉시 경기대학교 평생교육원으로 연락바랍니다.
- 카드 결제의 경우 경기대학교 평생교육원으로 방문하여 가능합 니다.